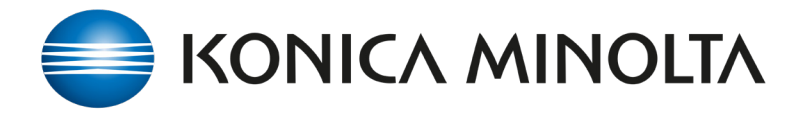

How-to publish and share AccurioPro FLUX Hotfolders on your network to access via the web browser.

- 1. Login to AccurioPro FLUX
- 2. Go to FLUX Configuration / Hotfolders
- Select Products from which you want to activate a Hotfolder.
- 4. Also Activate Hotfolder on Webpage
- Check Hotfolder product to ensure configuration and quantity is correctly set.
- Now using a Web browser go to published
   Web Hotfolder Link to open Hotfolders.

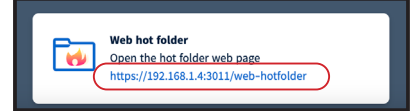

- 7. **Drag and drop** common jobs onto Hotfolders.
- Jobs will now appear in the FLUX incoming queue ready for printing.

| Carlosena (CA.)                                                                                               | obs <sup>14</sup> {(j)} Configuration | AccurioPro Flux                                                                  |                     | O Q P O US Acciland Showroom |
|----------------------------------------------------------------------------------------------------|---------------------------------------|----------------------------------------------------------------------------------|---------------------|------------------------------|
| <ul> <li>Printers &amp; clusters</li> <li>Media</li> <li>Print products &amp; servi</li> </ul>                | Configure hot folders                 | N2001<br>Diandard hot folders, Roll-to-roll hot folders) NR(45)/130.105.14.3311/ | web-hethilder       |                              |
| Worksteps<br>Customer accounts                                                                                | Add V / Edit C Du                     | plicate Belete                                                                   | Type Description    | Q, Search<br>Status          |
| Het folders<br>Virbual printers<br>Preflight<br>Rules for jobs<br>Accounting Connector<br>Job ticket settings | 23up BCARD for TU-528                 | 21up BCARD for TU-510                                                            | Standard hot folder | ۵۵ م                         |
|                                                                                                    | A4 Booklet Flatsheet                  | A4 Booklet Flatsheet                                                             | Standard hot folder | ۰ 🜑                          |
|                                                                                                    | A4 Nultipgee                          | A4 Multipgee                                                                     | Standard hot folder | 🕐 A                          |
| Reports                                                                                                    | A5 Booklet Plockmatic                 | AS Booklet Plockmatic                                                            | Standard hot folder | ه 🜑 ۸                        |
| Administration                                                                                                | Default                               | Default                                                                          | Standard hot folder | ۵ م                          |
| ☆ Add-ons                                                                                                    | DL Book 2up Head to Head              | DL Book 2up Heed to Heed                                                         | Standard hot folder | ه 🜑                          |
|                                                                                                    | Plockmatic 300x300 Booklet            | Plockmatic 300x300 Booklet                                                       | Standard hot folder | ه 🜑 ۸                        |
|                                                                                                    | Pieckmatic A4 Portrait Bookle         | e Custom                                                                         | Standard hot folder | ۵۵ 🔊                         |

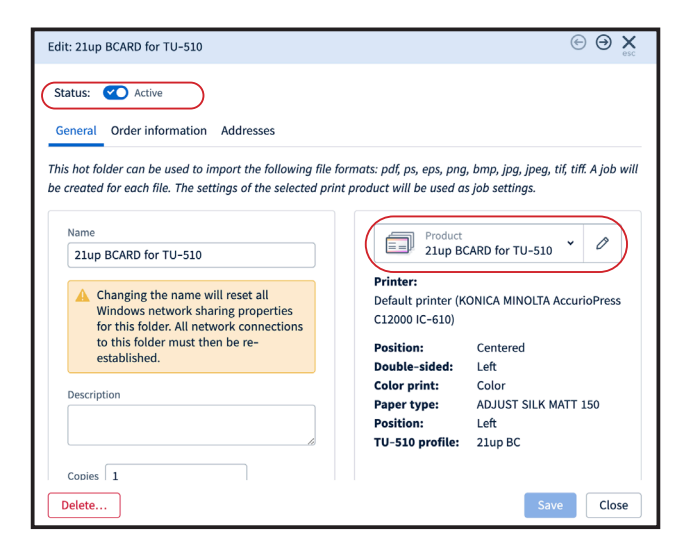

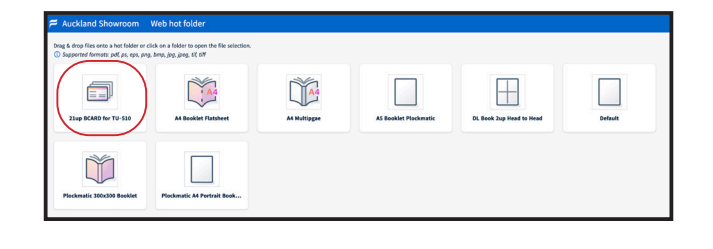